# **RICOH** Scan and Fax Manager HotFolder Plug-in Administrator's Guide

The Scan and Fax Manager HotFolder Plug-in monitors a specified folder in Scan and Fax Manager (SFM) and imports files from that folder. It automatically imports the inputted file, using the predefined delivery flow to deliver that file to the file server folder or send it by e-mail. You can use Monitor Folder Setting Tool to specify the folder to be monitored. In addition to a monitor folder, you can also specify a store folder for storing the imported file in and an alternative save folder for saving files in if an import error occurs.

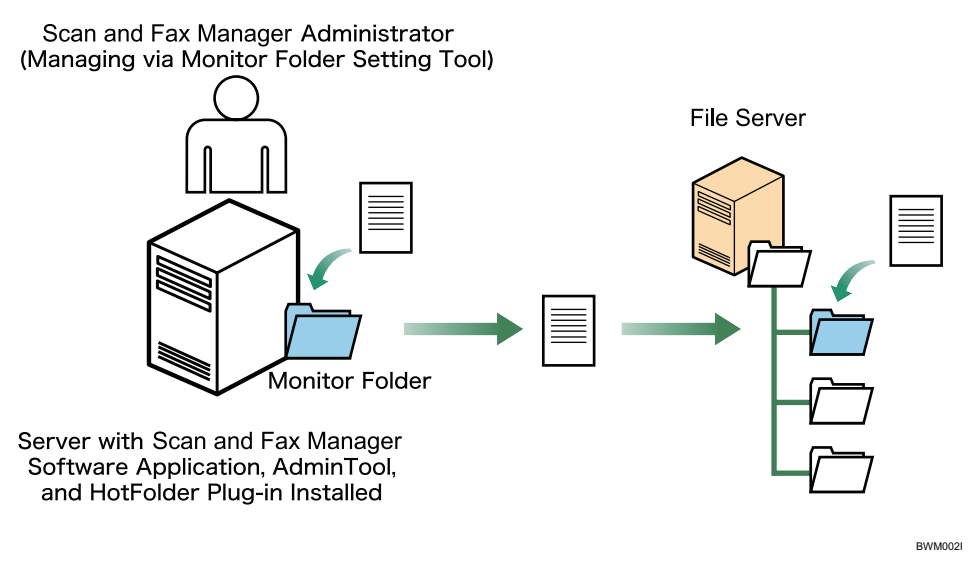

Fig. 1: Scan and Fax Manager HotFolder Plug-in workflow

#### Note

• This manual explains the configuration procedures for the HotFolder Plug-in. For details about Administrator Settings and Service/ Filter Settings, see Scan and Fax Manager Administrator's Guide.

#### Introduction

This manual contains detailed instructions and notes on the operation and use of this product. For your safety and benefit, read this manual carefully before using the product. Keep this manual in a handy place for quick reference.

#### Important

- TO THE MAXIMUM EXTENT PERMITTED BY APPLICABLE LAW:
  - THE SUPPLIER SHALL NOT BE LIABLE FOR THE RESULT OF OPERATION OF THIS SOFTWARE OR THE USE OF THIS DOCUMENT.
  - THE SUPPLIER SHALL NOT BE LIABLE TO YOU FOR DAMAGES OR LOSS OF ANY DOCUMENT OR DATA PRO-DUCED BY USING THIS SOFTWARE.
  - THE SUPPLIER SHALL NOT BE LIABLE TO YOU FOR ANY CONSEQUENTIAL, INCIDENTAL OR INDIRECT DAM-AGES (INCLUDING, BUT NOT LIMITED TO, DAMAGES FOR LOSS OF PROFITS, BUSINESS INTERRUPTION OR LOSS OF BUSINESS INFORMATION, AND THE LIKE) CAUSED BY FAILURE OF THIS SOFTWARE OR LOSS OF DOCUMENTS OR DATA, NOR FOR ANY OTHER DAMAGES ARISING OUT OF THE USE OF THIS SOFTWARE, IF THE SUPPLIER HAS BEEN ADVISED OF THE POSSIBILITY OF SUCH DAMAGES.
- Some illustrations or explanations in this guide may differ from your product due to improvement or change in the product.
- The contents of this document are subject to change without notice.
- No part of this document may be duplicated, replicated, reproduced in any form, modified or quoted without prior consent of the supplier.
- It is possible that any document or data stored in the computer will be damaged or lost by user error during operation or software error. Be sure to back up of all important data beforehand. Important documents and data should always be copied or backed up. Documents and data can be lost because of malfunction or human error. Furthermore, the customer is responsible for protection measures against computer viruses, worms, and other harmful software.
- Do not remove or insert any disk while operating this software.

- 1 -

# **Before You Begin**

# Abbreviations

The following abbreviations are used in this guide.

| Product / Name                         | Abbreviation      |
|----------------------------------------|-------------------|
| Scan and Fax Manager                   | SFM               |
| Multifunctional Device                 | MFP, device       |
| Scan and Fax Manager HotFolder Plug-in | HotFolder Plug-in |

# **Monitor folder requirements**

- The folder must exist in SFM.
- The user who starts "Streamline NX Scan and Fax Manager" service must have all of the necessary privileges to read, write to, and delete the folder.
- The path to the folder must not exceed 128 characters.

#### ↓Note

- Network folders cannot be specified.
- Folders that already contain a file directly inside them cannot be specified.
- Folders that contain folders directly inside them can be specified.
- Folders with names that end with ".tmp" cannot be specified.
- Folders with names that end with "." cannot be specified.
- Folders with paths that contain invalid characters (~ " # % & \* : <>? { | }) cannot be specified.
- Folders already used as the monitor folder in other monitor settings cannot be specified.
- Folders already used as the store or save folder in the same or other monitor settings cannot be specified.
- Hidden folders can be specified.

## Store and save folder requirements

- The folder must exist in SFM.
- The user who starts "Streamline NX Scan and Fax Manager" service must have all of the necessary privileges to read, write to, and delete the folder.
- The path to the folder must not exceed 128 characters.

#### Note

- Network folders cannot be specified.
- Folders with names that end with ".tmp" cannot be specified.
- Folders with names that end with "." cannot be specified.
- Folders with paths that contain invalid characters (~ " # % & \* : <> ? { | }) cannot be specified.
- Folders already used as the monitor folder in the same or other monitor settings cannot be specified.
- Hidden folders can be specified.

# **Import file requirements**

- An import file must have one of the following file name extensions: .bmp, .gif, .jpeg, .jpg, .pdf, .png, .tif, .tiff
  - Files with extensions other than those listed above will not be imported, and will instead be stored in the save folder.
- The name of an import file must not exceed 74 bytes. Files with names longer than 74 bytes will not be imported, and will instead be stored in the save folder.
- The size of an import file must not exceed 200 megabytes. Files larger than 200 megabytes will not be imported, and will instead be stored in the save folder.
- The user who starts "Streamline NX Scan and Fax Manager" service must have all of the necessary privileges to read, write to, and delete the folder.

Note

- Hidden files can be imported.
- Read-only files cannot be imported.
- Files contained in a subfolder inside the specified monitor folder cannot be imported.
- Depending on the state of communication with the destination server, files may not be delivered.

# Monitor scheduling

When started, SFM checks each monitor folder registered in Monitor Folder Setting Tool. If more than one batch of monitor settings is specified, the monitor folders are searched in descending order. If a monitor folder contains files directly inside it, they are imported one at a time as separate jobs. When delivering imported files, SFM uses the project settings specified using the delivery setting function of Monitor Folder Setting Tool.

#### Note

- If a monitor folder contains more than one file, the files are imported in ascending order according to date and time of update.
- If a new file is added to a monitor folder after file import has started, the plug-in does not attempt to import the new file during the current import process. The new file will be imported during the next import process.
- Changes made to settings using Monitor Folder Setting Tool are not incorporated until the current import from the monitor folder is complete.

# **Configurable projects**

Only one-touch scan projects can be used to make settings for delivery imported files.

**Vote** 

- Projects requiring authentication cannot be used to make settings for delivery imported files.
- SFM AdminTool cannot be used to remove any profile, group, or project specified using the delivery settings of Monitor Folder Setting Tool.
- Projects specified using the delivery settings of Monitor Folder Setting Tool cannot be changed into projects that require authentication.
- The one-touch scan setting cannot be cleared from projects specified using the delivery settings of Monitor Folder Setting Tool.

# Considerations for use of the HotFolder Plug-in

- If a store or save folder already contains a file with the same name as the transfer file, a suffix is added to the transfer file name. Examples: xxxxx(1).tif, xxxxx(2).tif
  - The suffix number must not exceed 9999. If the suffix number is greater than 9999, an error occurs.
- If the system is initialized with SFM, the settings for Monitor Folder Setting Tool are also initialized.
- When importing a file, a folder named "HF.tmp" is generated directly inside the monitor folder. The folder is kept after import is complete.
- The plug-in cannot remove files transferred to a store or save folder. Remove files if necessary.
- The settings for Monitor Folder Setting Tool are the target of SFM backup and restore. Before restoring settings, make sure the HotFolder Plug-in is installed correctly.
- Because the HotFolder Plug-in cannot check whether or not an import file is a system file, be sure to specify a folder that does not contain any system files.

# **Configuring monitor folders**

Use Monitor Folder Setting Tool to specify the folders you want to monitor. With this tool, a batch of settings is registered for each monitor folder, and registered batches of settings are displayed on the main screen.

#### Note

- You must have administrator privileges to use Monitor Folder Setting Tool.
- The number of registered monitor folders should not exceed 50.

#### Procedure

- 1. From the [Start] menu, point to [All programs] (or [Programs]) ,[Streamline NX], and then [Scan and Fax Manager], and then click [Monitor Folder Setting Tool].
- 2. On the main screen, click [Add] ([Edit]).
- 3. On the Add (Edit) Monitor Settings screen, specify the monitor settings.

## Main Screen Overview

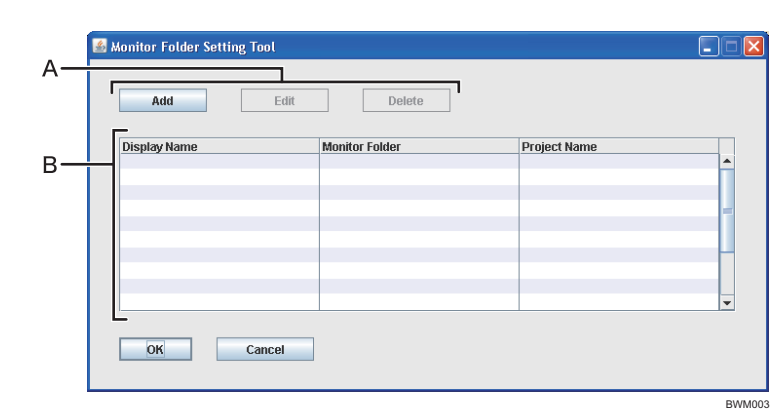

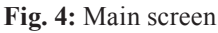

#### A. Add / Edit / Delete

- Add
  - Add new monitor settings.
- Edit

Modify the selected monitor settings.

Delete

Delete the selected monitor settings.

#### B. Monitor Settings Management table

The Monitor Settings Management table lists the registered monitor settings. To edit or remove a batch of monitor settings, select the batch from the list, and then click [Edit] or [Delete].

- The table contains the following setting columns:
- Display Name
- Monitor Folder (path)
- Project Name

#### Note

• Click a column header to sort that column.

# Add/Edit Monitor Settings Screen Overview

|     | Add Monitor Settings            |                              |                                        | X |
|-----|---------------------------------|------------------------------|----------------------------------------|---|
| А—  | — Display Name                  | •                            |                                        |   |
| в — | - Monitor Setting               | Monitor Folder               | *                                      |   |
| с—  | — Delivery Settings             | Profile Name<br>Project Name | * Profile 1 (pf_1)  * Project 1 (pj_1) | • |
| D—  | -Location to save file on error | Save Folder                  | *                                      |   |
| Е — | — Store Imported File           | Store already import         | ted files                              | ] |
|     | OK Cancel                       |                              |                                        |   |

Fig. 5: Add Monitor Settings screen

BWM004

#### **Vote**

- Settings marked with an asterisk (\*) must be specified.
- The Edit Monitor Settings screen contains the same items as the Add Monitor Settings screen shown above.

#### A. Display name

Enter a display name for the monitor settings.

#### Note

• The display name can contain up to 128 characters.

#### B. Monitor Setting - Monitor Folder

Enter the path to the monitor folder. Multiple folder names can be separated by a slash (/) or backslash(\).

#### Reference

• For details about folders that can be specified, see P.2 "Monitor folder requirements".

#### C. Delivery Settings

#### **Profile Name**

Select the profile that contains the project used to specify the settings for delivery of imported files. A list of profiles specified using SFM AdminTool appears.

A list of profiles specified using SFM Adminiool

#### **Project Name**

Select the project used to specify the settings for delivery of imported files. A list of projects specified using SFM AdminTool appears.

#### D. Location to save file on error - Save Folder

Enter the path to an alternative save folder for use in the event of import error. Multiple folder names can be separated by a slash (/) or backslash(\).

#### Reference

• For details about folders that can be specified, see P.2 "Store and save folder requirements".

#### E. Store Imported File - Store Folder

Specify whether you want to keep an imported file after delivery has been completed.

To keep an imported file, select the [**Store already imported files**] check box and enter the path to the folder where you want to store it. Folders can be delimited by a slash (/) or backslash(\).

If the [Store already imported files] check box is not selected, imported files are not kept, and are instead deleted.

#### Reference

• For details about folders that can be specified, see P.2 "Store and save folder requirements".

# Metadata added to delivered files

The metadata is added to files delivered by the HotFolder Plug-in. This section describes metadata specific to the HotFolder Plug-in. For details about other metadata, see *Scan and Fax Manager Administrator's Guide*.

| Item Name      | Description                                                                                                    |
|----------------|----------------------------------------------------------------------------------------------------|
| sourceTimeZone | Always empty for the HotFolder Plug-in.                                                                                                    |
| contentType    | Always empty for the HotFolder Plug-in.                                                                                                    |
| application    | <ul> <li>Job queue type</li> <li>Set to [scan] for the HotFolder Plug-in.</li> <li>Displayed as [scan] in the Type column of the job log.</li> </ul>                                                           |
| userName       | Always empty for the HotFolder Plug-in.                                                                                                    |
| docType        | File name extension                                                                                                    |
| device_name    | <ul> <li>Display name of the monitor folder</li> <li>Displayed as device_name [machineId] in the device column of the job log.</li> <li>Displayed as device name if a device is used for inputting.</li> </ul> |
| machineId      | Always empty for the HotFolder Plug-in.                                                                                                    |